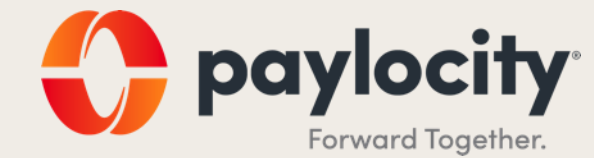

# Onboarding Module User Guide

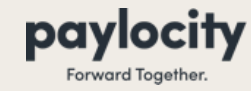

- Click on App Switcher in the top left-hand corner of your screen to open the Apps Menu
- Click On Onboarding Link
- You will automatically be redirect you to the Onboarding Dashboard

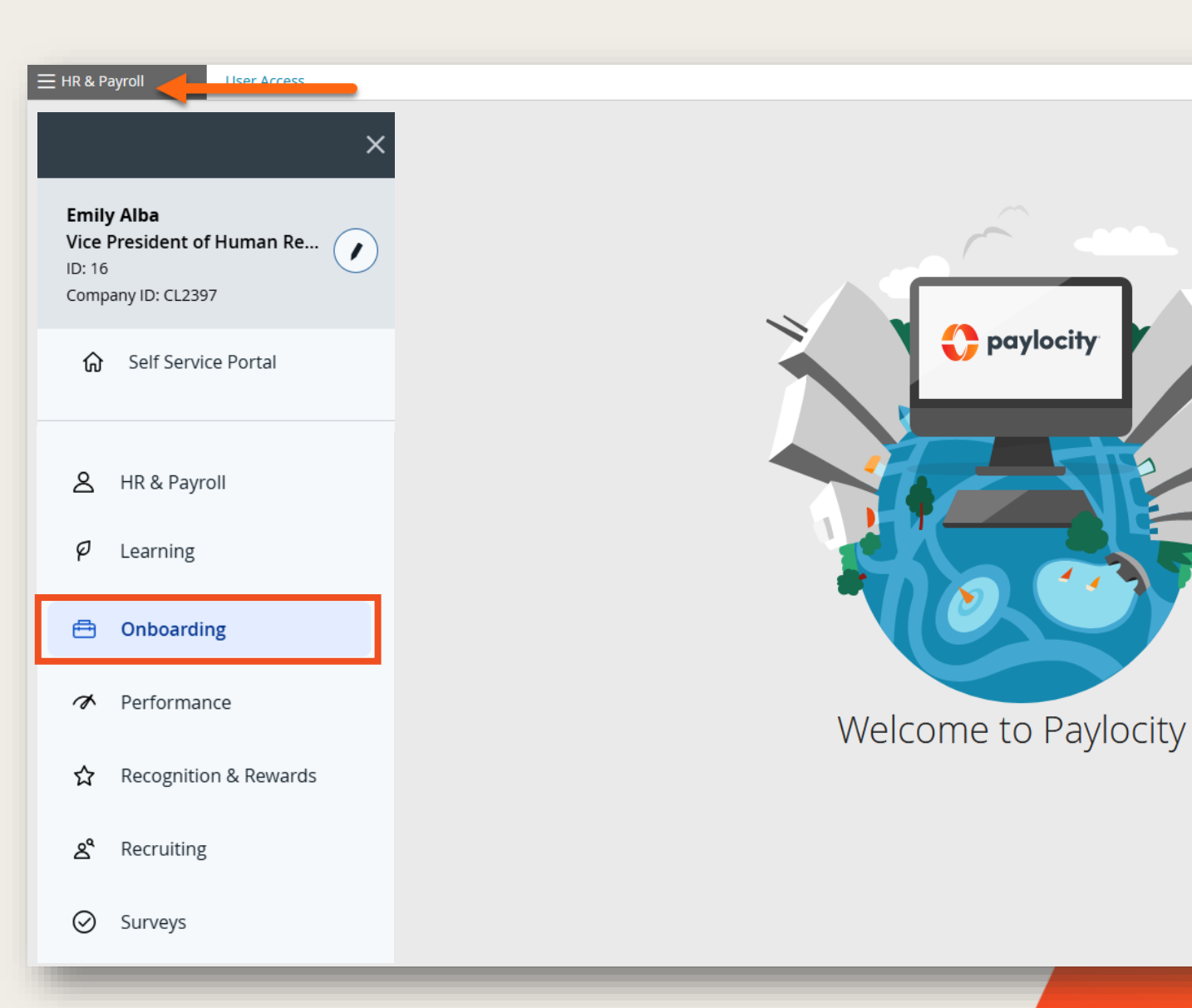

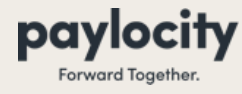

Onboarding Module

#### Navigating the Onboarding Dashboard

• The Onboarding Dashboard is your landing page as soon as you navigate into the Onboarding Module

|     |             |                                        |                     |            |                      |                     | 0               |          |      |               |                 |                |          |                |   |         |    |
|-----|-------------|----------------------------------------|---------------------|------------|----------------------|---------------------|-----------------|----------|------|---------------|-----------------|----------------|----------|----------------|---|---------|----|
|     |             |                                        |                     |            |                      | 0                   | oayloci         | ity      |      |               |                 |                |          |                | 4 | <b></b> | ٩  |
| ≡ 0 | Dnboardinរូ | B Home                                 | Configuration       | Launch A   | n Event              | Reports 8           | & Analytic      | 5        |      |               |                 |                |          |                |   |         |    |
|     |             |                                        |                     |            |                      |                     |                 |          |      |               |                 |                |          |                |   | e He    | lp |
|     |             |                                        | Active Events       |            |                      | Y                   | our Tasks<br>7  |          |      |               | Failed N        |                | S        |                |   |         |    |
|     | [           | search for name, ev<br>Create Employee | ent, company, emple | oyee id    |                      | Event Lau           | nch Date:       | 9/7/2024 | 🗊 to | 3/7/2025<br>A | Apply ctive Con | <b>Filters</b> | Not Hire | Reset<br>d All | ] |         |    |
|     | -           | Progress                               | Status              | Start Date | Participant<br>Comp. | Expected<br>Comp. 🔻 | Name            | Event    |      | Company       | Event Starte    | d Emplo        | oyee Id  | Finish         |   |         |    |
|     |             | 0/15                                   | In Progress         |            | No                   | 04/07/2025          | Mickey<br>Mouse | New Hire |      | CL2397        | 3/7/2025        | 139            |          | o              |   |         |    |
|     |             | Create Employee                        | Actions             | Ŧ          |                      |                     |                 |          |      |               | (4)             | 1              | N 1-1    | of 1 items     |   |         |    |
|     |             |                                        |                     |            |                      |                     |                 |          |      |               |                 |                |          |                |   |         |    |
|     |             |                                        |                     |            |                      |                     |                 |          |      |               |                 |                |          |                |   |         |    |
|     |             |                                        |                     |            |                      |                     |                 |          |      |               |                 |                |          |                |   |         |    |

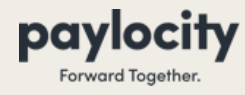

Onboarding Module

#### Navigating the Onboarding Dashboard

- Click onto the Event Name hyperlink to drill into the details of the Onboarding Event.
- You will be able to:
  - View progress of the tasks
  - Review information entered by the new hire
  - Complete employer tasks

|   |           |                                |                        |            |                      | <b>()</b> P         | ayloci          | ty:      |      |          |                      |              |                    |    | <b>*</b>   | ٩   |
|---|-----------|--------------------------------|------------------------|------------|----------------------|---------------------|-----------------|----------|------|----------|----------------------|--------------|--------------------|----|------------|-----|
| ≡ | Onboardir | ng Horr                        | e Configuratio         | n Launch   | An Event             | Reports &           | Analytics       | 5        |      |          |                      |              |                    |    |            |     |
|   |           |                                |                        |            |                      |                     |                 |          |      |          |                      |              |                    |    | <b>•</b> H | elp |
|   |           |                                | Active Events          |            |                      | Yo                  | our Tasks<br>7  |          |      |          | Failed No            |              |                    |    |            |     |
|   |           | search for nan<br>Create Emplo | ne, event, company, en | nployee id |                      | Event Laur          | nch Date:       | 9/7/2024 | 🗊 to | 3/7/2025 | Apply     Active Com | Filters      | Reset<br>t Hired A |    |            |     |
|   |           | Progress                       | Status                 | Start Date | Participant<br>Comp. | Expected<br>Comp. * | Name            | Event    |      | Company  | Event Started        | Employee     | Id Finish          |    |            |     |
|   |           | 0/15                           | In Progress            |            | No                   | 04/07/2025          | Mickey<br>Mouse | New Hire |      | CL2397   | 3/7/2025             | 139          | 0                  |    |            |     |
|   |           | Create Emplo                   | Actions                | Ŧ          |                      |                     |                 |          |      |          |                      | 1 <b>b</b> H | 1 - 1 of 1 item    | IS |            |     |
|   |           |                                |                        |            |                      |                     |                 |          |      |          |                      |              |                    |    |            |     |
|   |           |                                |                        |            |                      |                     |                 |          |      |          |                      |              |                    |    |            |     |
|   |           |                                |                        |            |                      |                     |                 |          |      |          |                      |              |                    |    |            |     |

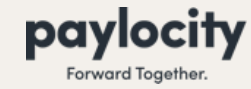

**Onboarding Dashboard Tiles** 

ACTIVE EVENTS = Main view of the dashboard and shows you all events in progress.

YOUR TASKS = Shows you tasks in each event packet that requires your specific attention to be completed.

**FAILED NOTIFICATIONS** = If any notification fails to send to an employee for any reason, select Resend to push the notification to the employee again.

SEARCH BAR = Use search bar to search by Name, Event, Company, or Employee ID.

**ACTIVE** = Shows you all active events in progress.

**COMPLETE** = Shows you all packets that have been marked as complete or finished.

**NOT HIRED** = Shows you all packets that have been marked as not hired. No HR & Payroll Record created for employee.

ALL = Shows you all packets and their statuses.

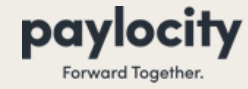

- Ensure your new employee shows on the Onboarding Dashboard without an Event Name
- Select Launch An Event > Launch Event Packet

| Onboardiı | ng   | Home            | Configuration      | Launch A   | n Event              | Reports 8         | Analytic                      | S               |          |               |          |                  |
|-----------|------|-----------------|--------------------|------------|----------------------|-------------------|-------------------------------|-----------------|----------|---------------|----------|------------------|
|           |      |                 |                    | Launch Eve | nt Packet            | ]                 |                               |                 |          |               |          |                  |
|           |      |                 | Active Events      |            |                      | Yo                | our Tasks<br>7                |                 |          | Failed Notifi | cations  |                  |
|           | sear | ch for name, ev | vent, company, emp | oloyee id  |                      | Event Lau         | nch Date:                     | 9/7/2024 🗊 to   | 3/7/2025 | Apply Filt    | iers     | Reset            |
|           |      | Progress        | Status V           | Start Date | Participant<br>Comp. | Expected<br>Comp. | Name                          | Event           | Company  | Event Started | Employee | Id Finish        |
|           |      | 0/0             | No Event           |            | N/A                  |                   | <u>Donald</u><br><u>Duck</u>  |                 | CL2397   |               |          |                  |
|           |      | 0/15            | In Progress        |            | No                   | 04/07/2025        | <u>Mickey</u><br><u>Mouse</u> | <u>New Hire</u> | CL2397   | 3/7/2025      | 139      | Ð                |
|           | Cre  | ate Employee    | Actions            | Ŧ          |                      |                   |                               |                 |          | <b>I</b>      | <b>H</b> | 1 - 2 of 2 items |
| -         |      |                 |                    |            |                      |                   |                               |                 |          |               |          |                  |

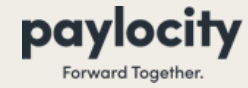

Onboarding Module

- Select the event to launch
  - You will use "Rehire" events for rehiring employees and "New Hire" events for new people joining your organization.
- Click Next

Next

| or description |                                                            | Туре:                                                                                                    |                                                                                                    |                                                                                                    |
|----------------|------------------------------------------------------------|----------------------------------------------------------------------------------------------------|----------------------------------------------------------------------------------------------------|----------------------------------------------------------------------------------------------------|
|                |                                                            | All                                                                                                    | •                                                                                                    | Apply Filters                                                                                                    |
| Des            | ription                                                    | Active Events                                                                                                    | Modified                                                                                                    | Туре                                                                                                    |
| Defa<br>ee a   | ult onboarding event with employ<br>nd admin participation | ′ 1                                                                                                    | 3/5/2025 7:15PM                                                                                                    | Default-New H                                                                                                    |
| Defa<br>d ad   | ult rehire event with employee an<br>min participation     | 0                                                                                                    | 3/5/2025 7:15PM                                                                                                    | Default-Rehire                                                                                                    |
|                | Defa<br>ee al<br>Defa<br>d ad                              | Description<br>Default onboarding event with employ<br>ee and admin participation<br>Default rehire event with employee an<br>d admin participation | DescriptionActive EventsDefault onboarding event with employ<br>ee and admin participation1Default rehire event with employee an<br>d admin participation0 | DescriptionActive EventsModifiedDefault onboarding event with employ<br>ee and admin participation13/5/2025 7:15PMDefault rehire event with employee an<br>d admin participation03/5/2025 7:15PM |

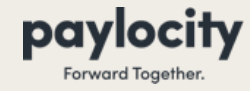

- Choose the employee. You can select multiple at once if needed
  - If you select a "rehire" event, only terminated employees will show here.
  - If you select a "new hire" event, only the employees from the Onboarding Dashboard without an event will show.
- Click Next

|        | noose Event         | 2. Choose Emplo | oyees 3. Co    | nfirm and Launch |            |             |     |      |            |
|--------|---------------------|-----------------|----------------|------------------|------------|-------------|-----|------|------------|
|        |                     |                 |                |                  |            |             |     |      |            |
| Q      | Search for name, or | company ID      |                |                  | Ap         | oly Filters | R   | eset |            |
| Cost C | enter 1:            |                 | Cost Center 2: |                  | Cost 0     | enter 3:    |     |      |            |
| Q      |                     |                 | Q              |                  | Q          |             |     |      |            |
| Crea   | Eirst Name          | Last Name 🔺     | User Name      | Email            | Company ID | CC1         | CC2 | CC3  | Supervisor |
|        |                     |                 |                |                  |            |             |     |      |            |
|        | Donald              | Duck            | DDuck          | sdabney@pa       | CL2397     |             |     |      |            |

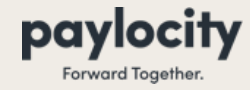

- Review the employee and event information and make updates if needed
- Click Launch

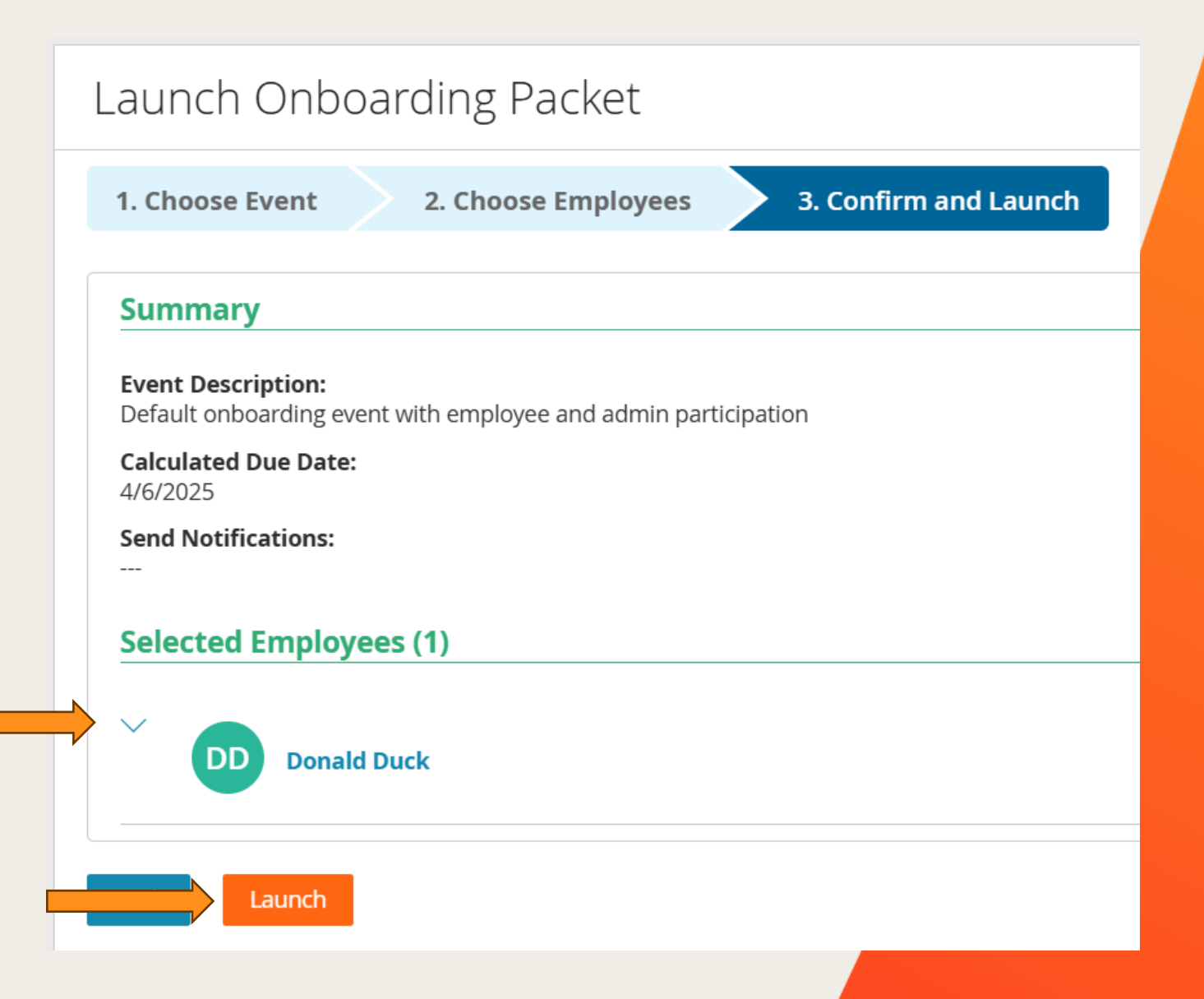

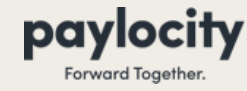

### **Welcome and Login Email**

← 👗 (904) 549-... 🗞 🗗 🚦

Welcome to the team, Peyton! We use Paylocity for our HR needs. Tap the link to get started!

Company ID: TRAINIC60 Username: peyton.davis Password: !Onboarding1

https://demo.url.paylocity.com/w /rQMnBHIm Reply STOP to opt out of texts

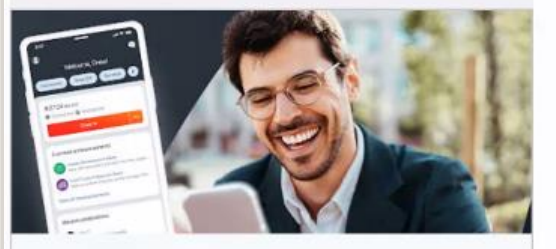

Online HR & Payroll Built for Employees | ... www.paylocity.com 11:48 AM

Text message

 $\odot$ 

r.

(+)

- The Employee will receive an email or Text Message to be able to access their Onboarding Packet.
- The Email or Text Message will contain their Company ID, Username, Temporary Password, and a hyperlink to access their electronic Onboarding Packet.
- \*New\* New Hires may now access their
   Onboarding Packet
   directly within the official
   Paylocity App.

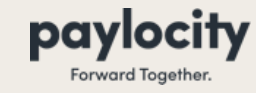

Onboarding Module

#### **Employer Tasks to Complete**

- Click into the **Event Name** link to open the packet
- You will land on the Welcome message and see a list of all event tasks on the left side of the screen.
- Some of these are to be completed by the new hire/rehire while others are completed by the employer.
- Employer tasks include:
  - Eligibility Verification
  - Employment Status
  - Work Location
  - Dept/Position
  - Pay Rate
  - Time & Labor
  - Tax Setup
  - Review Tax Setup

|                | 🛟 paylocity                                | Welcome                                                                                                    | <u>\</u> |
|----------------|--------------------------------------------|----------------------------------------------------------------------------------------------------|----------|
| <b>0</b> % Con | Welcome Message                            | Congratulations on your new position!<br>This task list has been designed to help you complete your new hire paperwork.<br>Let's get started! |          |
|                | 0 of 15 Tasks Complete                     |                                                                                                    |          |
|                | Employment Eligibility<br>Incomplete       | Get Started                                                                                                    |          |
|                | I-9 Document Attachments<br>Incomplete     |                                                                                                    |          |
| Ø              | Eligibility Verification<br>Incomplete     |                                                                                                    |          |
|                | Employment Status Info<br>Incomplete       |                                                                                                    |          |
| (B)            | Work Location<br>Incomplete                |                                                                                                    |          |
|                | Department and Position Info<br>Incomplete |                                                                                                    |          |

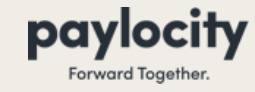

Onboarding Module

#### **Employer Tasks to Complete**

- Select the task you wish to complete from the left-side of the screen
- Some tasks are dependent on the employee completing their portion such as:
  - Eligibility Verification depends on the employee completing their "Employment Eligibility" and "I-9 Document Attachments" tasks
- You will get the orange warning below if you open one of these tasks

| Welcome Message   0% Complete     0 of 15 Tasks Complete     0 of 15 Tasks Complete     0 of 15 Tasks Complete     D of 15 Tasks Complete     0 of 15 Tasks Complete     D of 15 Tasks Complete     D of 15 Tasks Complete     D of 15 Tasks Complete     D of 15 Tasks Complete     D of 15 Tasks Complete     D of 15 Tasks Complete     D of 15 Tasks Complete     D of 15 Tasks Complete     D of 15 Tasks Complete     D of 15 Tasks Complete     D of 15 Tasks Complete     D of 15 Tasks Complete     D of 15 Tasks Complete     Module Administrators, Record Administrators   Approval By:   Approved By:   None                 Please open and physically examine the documents uploaded by this employee.                          Please click the link below to review Form I-9                                                             < | 🛟 paylocity                                              | A This task is dependent on the Employment Eligibility task. Please complete that task before beginning this one.                                                       |  |  |  |  |  |
|----------------------------------------------------------------------------------------------------|----------------------------------------------------------|----------------------------------------------------------------------------------------------------|--|--|--|--|--|
| Employment Eligibility<br>Incomplete       None         Incomplete       Please open and physically examine the documents uploaded by this employee.         Image: Ploase open and physically examine the documents uploaded by this employee.         Image: Ploase open and physically examine the documents uploaded by this employee.         Please open and physically examine the documents uploaded by this employee.         Please click the link below to review Form I-9         Please click the link below to review Form I-9 section 1 submitted by your employee and complete section 2.                                                                                                    | Welcome Message<br>0% Complete<br>0 of 15 Tasks Complete | Completed By:       Due:         Module Administrators,Record Administrators       4/7/2025         Reassign       Approval By:         Approved By:       Approved By: |  |  |  |  |  |
| I-9 Document Attachments<br>Incomplete       Review, Complete and Sign Form I-9         Incomplete       Please click the link below to review Form I-9 section 1 submitted by your employee and complete section 2.                                                                                                    | Employment Eligibility Incomplete                        | None Please open and physically examine the documents uploaded by this employee.                                                                                        |  |  |  |  |  |
| Eligibility Verification<br>Incomplete       Please click the link below to review Form I-9 section 1 submitted by your employee and complete<br>section 2.                                                                                                    | I-9 Document Attachments<br>Incomplete                   | Review, Complete and Sign Form I-9 Please click the link below to review Form I-9 section 1 submitted by your employee and complete section 2.                          |  |  |  |  |  |
|                                                                                                    | Eligibility Verification Incomplete                      |                                                                                                    |  |  |  |  |  |

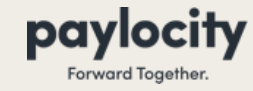

Onboarding Module

#### **Employer Tasks to Complete**

- When you select one you can complete, you will see the right side of the screen populates with fields for you to complete
- Fill in all information, note that some fields are **Required** while others may be **Optional** because they don't apply for everyone

| 🛟 paylocity                                               | Employment Status Info                                                   |                                                          |  |  |  |  |
|-----------------------------------------------------------|--------------------------------------------------------------------------|----------------------------------------------------------|--|--|--|--|
| Welcome Message<br>0% Complete                            | Completed By:<br>Module Administrators,Record Administrators<br>Reassign | Due:<br>4/7/2025<br>Approval By:<br>Approved By:<br>None |  |  |  |  |
| 0 of 15 Tasks Complete  Employment Eligibility Incomplete | Status (required)                                                        |                                                          |  |  |  |  |
| I-9 Document Attachments Incomplete                       | Hire Date (required)                                                     |                                                          |  |  |  |  |
| Eligibility Verification<br>Incomplete                    | Adjusted Seniority Date                                                  | ]                                                        |  |  |  |  |
| Employment Status Info Incomplete                         |                                                                          | Next Task                                                |  |  |  |  |

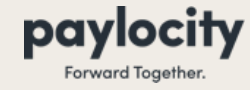

|                                                                               | Pay Rate                                                                        |                                                           |
|-------------------------------------------------------------------------------|---------------------------------------------------------------------------------|-----------------------------------------------------------|
| Welcome Message<br>12% Complete<br>3 of 26 Tasks Complete                     | <b>Completed By:</b><br>Module Administrators,Record Administrators<br>Reassign | Due:<br>4/17/2023<br>Approval By:<br>Approved By:<br>None |
| Notice and Acknowledgement Form - Hourly Pay Rate and<br>Payday<br>Incomplete | <b>Pay Type</b> (required)<br>● Hourly ○ Salary                                 |                                                           |
| Complete                                                                      | Per Check Salary<br>\$0.00                                                      |                                                           |
| Work Location<br>Complete                                                     | A PER CHECK SALARY IS NOT REQUIRED FOR HOURLY. Base Rate (required)             |                                                           |
| Complete                                                                      | A BASE RATE IS NOT REQUIRED FOR SALARY.                                         |                                                           |
| Pay Rate<br>Incomplete                                                        | Per (required) Per Hour                                                         |                                                           |
| Tip Credit Notification<br>Incomplete                                         | Pay Frequency (required) Select V                                               |                                                           |
| Benefits Class<br>Incomplete                                                  | - Select V                                                                      |                                                           |
| Taxability<br>Incomplete                                                      | NOTES                                                                           |                                                           |
| Employment Eligibility<br>Incomplete                                          |                                                                                 |                                                           |
| I-9 Document Attachments<br>Incomplete                                        |                                                                                 | Next Task                                                 |

- Blue tasks are incomplete
- Green tasks are complete
- Be sure to click the Orange Next Task button in the bottom right corner to mark as complete

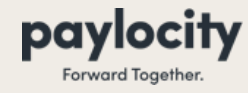

| Employment Status Info                                                                                             |                                                           |                                   | 100 |
|----------------------------------------------------------------------------------------------------|-----------------------------------------------------------|-----------------------------------|-----|
| Completed By:<br>Module Administrators,Record Administrators<br>Reassign                                           | Due:<br>4/20/2023<br>Approval By:<br>Approved By:<br>None |                                   |     |
| Status (required)         Active ✓         Hire Date (required)         03/20/2023         Adjusted Seniority Date | ₩<br>₩                                                    |                                   |     |
| Home Contact                                                                                                    | Info                                                      |                                   |     |
| Completed By:<br>Employee Participant<br>Reassign                                                                  |                                                           | Due:<br>4/20/2023<br>Approval By: |     |

- The "Completed By:" area will indicate which user is responsible for completing the task.
- Employee Participant is the Onboarding Candidate

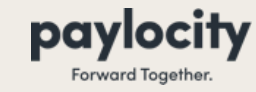

### **Review Employee Tasks**

Onboarding Module

#### **Employee Tasks to Complete**

- Click into the **Event Name** link to open the packet
- You will land on the Welcome message and see a list of all event tasks on the left side of the screen.
- Some of these are to be completed by the new hire/rehire while others are completed by the employer.
- Employee tasks include:
  - Employment Eligibility
  - I-9 Document Attachments
  - Personal Contact
  - Direct Deposit
  - Emergency Contacts
  - Withholding Forms
  - Policy Acknowledgements

| 🛟 paylocity                                |                                                                                |
|--------------------------------------------|--------------------------------------------------------------------------------|
|                                            | Congratulations on your new position!                                          |
| Welcome Message                            | This task list has been designed to help you complete your new hire paperwork. |
| % Complete                                 | Let's get started!                                                             |
| 0 of 15 Tasks Complete                     |                                                                                |
| 🚌 Employment Eligibility                   | Get Started                                                                    |
| Incomplete                                 |                                                                                |
| I-9 Document Attachments<br>Incomplete     |                                                                                |
| Eligibility Verification<br>Incomplete     |                                                                                |
| Employment Status Info<br>Incomplete       |                                                                                |
| Work Location<br>Incomplete                |                                                                                |
| Department and Position Info<br>Incomplete |                                                                                |

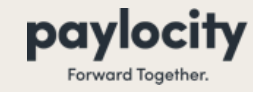

### **Review Employee Tasks**

Onboarding Module

#### **Employee Tasks to Complete**

- Once the employee completes a task, you will see it in green showing **Complete** on the left side of the screen
- You can review the information for accuracy by selecting it on the left side. You may not edit these fields but can see most tasks

|           | I-9 Document Attachments               | Home Contact Information                                                                                                    |
|-----------|----------------------------------------|----------------------------------------------------------------------------------------------------|
| $\square$ | incomprete                             | Please enter your home address and contact information.                                                                                                    |
|           | Eligibility Verification<br>Incomplete | Don't forget to download the paylocity mobile app so once you've finished onboarding you have secure on the go access to review paystubs, request time off and other critical tasks - wherever your new job takes you! |
|           | Employment Status Info                 | First Name (required)                                                                                                    |
|           | Complete                               | Mickey                                                                                                    |
|           | Work Location                          | Preferred First Name                                                                                                    |
|           | incomprese                             |                                                                                                    |
|           | Department and Position Info           | Last Name (required)                                                                                                    |
|           | incomplete                             | Mouse                                                                                                    |
|           | Pay Rate                               | Prior Last Name                                                                                                    |
|           | incomplete                             |                                                                                                    |
|           | Home Contact Info                      | Middle Name                                                                                                    |
|           | complete                               |                                                                                                    |

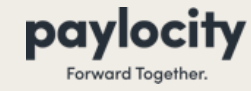

### **Complete Onboarding**

- Once all tasks are complete, return to the main dashboard in Onboarding.
- Navigate to the far right side of the screen and click the circling arrows to begin the Finish Onboarding process.

| Active Events                                                                    | Your Tasks<br>321                              | Failed Notifications                                                                                                    |
|----------------------------------------------------------------------------------|------------------------------------------------|----------------------------------------------------------------------------------------------------|
| search for name, event, company, employee id       Create Employee       Actions | Event Launch Date: 2/16/2024 🗊 to              | 8/16/2024     Image: Provide the section of the section of the section |
| Progress Status Start Date C                                                     | articipant Expected<br>omp. Comp. • Name Event | Company Event Started Employee Id Finish                                                                                                    |
| <b>30/30</b> Ready 8/26/2024                                                     | Yes 09/15/2024 WILLIAM New Hire                | 305489 8/15/2024 WILRIK 🔂 🔂                                                                                                    |
| Create Employee Actions                                                          |                                                | <b>a 1 b b</b> 1 - 1 of 1 items                                                                                                    |

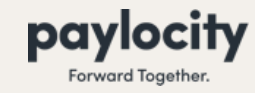

- You will be brought to an Onboarding Summary page for the Employee
- Please review and ensure you see all blue checkmarks
- If you see anything other than the blue checkmarks, please return to the task and make the necessary corrections/update.
- Once ready, click the orange Finish Onboarding button to send their record to HR & Payroll.

| Onboarding Summary                                                                                                    |   |
|----------------------------------------------------------------------------------------------------|---|
| View Employees > Finish Onboarding                                                                                                    |   |
| Finish Onboarding Employee WILLIAM RIKER Employee Id WILRIK O Auto Generate Employee Id? Selecting will overwrite the Employee Id provided. |   |
| Finish Onboarding Complete 🔺 Incomplete 🛆 Incomplete, Not Approved 🔺 Incomplete Preventing Finish                                           | h |
| Employment Eligibility                                                                                                    | / |
| I-9 Document Attachments         Image: Security Card (Unrestricted)                                                                        | / |
| Eligibility Verification                                                                                                    | / |
| Employment Status Info                                                                                                    | / |

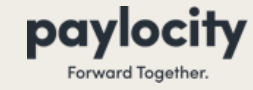

#### Onboarding Module

Once the employee's event packet has been completed and their profile has been sent to HR & Payroll you can access the completed packet in the **Complete** folder.

| Active Events                                                                    | Your Tasks                                                                    | Failed Notifications                                                                                                    |  |  |  |
|----------------------------------------------------------------------------------|-------------------------------------------------------------------------------|----------------------------------------------------------------------------------------------------|--|--|--|
| search for name, event, company, employee id       Create Employee       Actions | Event Launch Date: 9/20/2022 🕮 to                                             | 3/20/2023     Image: Complete integral with the section of the section of the section |  |  |  |
| Progress Status Start Date C                                                     | articipant Expected<br>omp. Comp. <del>v</del> Name Event                     | Company Ex.nt Started Employee Id Finish                                                                                                    |  |  |  |
| 14/14         Complete         3/20/2023                                         | Yes 04/20/2023 <u>Testing</u><br><u>Candidate</u> <u>New Hire-General Pac</u> | ket 163055 3/20/2023 881017 🗘                                                                                                    |  |  |  |
| Create Employee                                                                  |                                                                               | I - 1 of 1 items                                                                                                    |  |  |  |

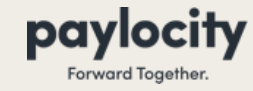

Onboarding Module

#### The different types of Completed packets:

| sear | rch for name, e | event, company, en | nployee id |                      | Event La            | aunch Date:                      | 10/7/2022 🗰 to      | 4/7/2023  | Apply Filt    | ers F        | leset      |
|------|-----------------|--------------------|------------|----------------------|---------------------|----------------------------------|---------------------|-----------|---------------|--------------|------------|
| Cre  | eate Employee   | Actions            | v          |                      |                     |                                  |                     | Act       | ive Complet   | te Not Hired | d All      |
|      | Progress        | Status             | Start Date | Participant<br>Comp. | Expected<br>Comp. 🔻 | Name                             | Event               | Company   | Event Started | Employee ld  | Finish     |
|      | 7/7             | Complete           | 4/3/2023   | N/A                  | 05/08/2023          | <u>Test</u><br><u>Candidate1</u> | New Hire Admin Only | TRAINIC60 | 4/7/2023      | 4710         | 20         |
|      | חר              | Complete           | 4/4/2023   | N/A                  | 05/08/2023          | <u>Test</u><br><u>Candidate2</u> | New Hire Admin Only | TRAINIC60 | 4/7/2023      | 4711         | ÷          |
| Cre  | eate Employee   | Actions            | Ŧ          |                      |                     |                                  |                     |           | (H) (H) 1     | ▶ H 1-2      | of 2 items |

Signifies that this Packet has been completed and that an HR & Payroll Record has been created for the employee.

• Signifies that this Packet has been completed, but no HR & Payroll Record has been created from the employee.

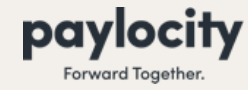

**Onboarding Status Types** 

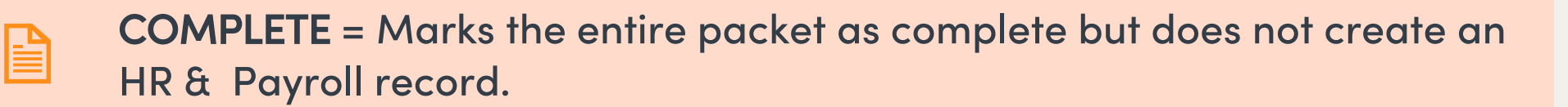

- DELETE = Completely removes the packet and its content from the Onboarding Module. Action cannot be undone.
- ¥= \*\*=
- **FINISH ONBOARDING** = Marks the entire packet as complete and does create an HR & Payroll record.

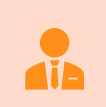

**NOT HIRED** = Marks the entire packet as Not Hired and does not create an HR & Payroll record.

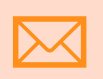

**SEND REMINDER** = Sends a reminder to the Employee that they have incomplete tasks

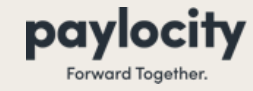

#### Onboarding Module

Navigate back to HR & Payroll > Employee Search screen and confirm that you see the new hire in your Active Employees list. Note this may take a few minutes to update.

|                                | E HR & Payroll Em               | ployees HR Payroll User Acce    | ss Impleme | ntation Re | ports & Analytics Document Librar | y Approvals Tax & | Finance Configuration   |
|--------------------------------|---------------------------------|---------------------------------|------------|------------|-----------------------------------|-------------------|-------------------------|
| C paylocity Carbon             |                                 |                                 |            |            |                                   |                   |                         |
| HR & Payroll                   | ✓ Advanced Last N               | lame, First Name, SSN, Employee | ld         |            | Active 🔻 🔍 Search                 | Reset             |                         |
|                                | Active Filters: $	imes$ Status: | Active Save search as           | Save       |            |                                   |                   |                         |
| <u>A</u> <sup>±</sup> Learning |                                 |                                 |            |            |                                   |                   |                         |
| 🙃 Onboarding                   |                                 | Export Employees + Add New      | Employee   |            |                                   |                   |                         |
| Recruiting                     | Last Name •                     | Preferred / First Name          | Emp Id     | Status     | Supervisor [ld]                   | Department        | ChargeDept              |
| <b>~</b> •                     | Aalderink                       | Sarah                           | 3446       | A          |                                   | South Central     | Operations              |
|                                | Abbate                          | Brian                           | 3470       | А          |                                   | Mid-Atlantic      | Organization Management |
|                                | Adams                           | Karen                           | 1630       | A          |                                   | South Central     | Legal                   |
|                                | Adams                           | Marie                           | 3          | A          |                                   | Central           | Human Resources         |
|                                | Adkins                          | Helena                          | 3128       | A          |                                   | South Central     | Finance                 |
|                                | Adkins                          | Nancy                           | 3316       | A          |                                   | South Central     | Human Resources         |
|                                | Akin                            | Jason                           | 3784       | A          |                                   | 999- RSC          | 7959-D.O. (Knott)       |
|                                | Alba                            | Emily                           | 16         | А          |                                   | Corporate         | Human Resources         |
|                                | Alcon                           | Lauren                          | 268        | A          |                                   | South Central     | Shared Services         |
|                                | Alcon                           | Peg                             | 272        | А          |                                   | Northeast         | Shared Services         |
|                                | Aldrich                         | Joseph                          | 2975       | А          |                                   | Mid-Atlantic      | Finance                 |
|                                | Alewine                         | Jody                            | 303        | A          |                                   | South Central     | Operations              |
|                                | □ <u>Allen</u>                  | Ann                             | 1792       | A          |                                   | South Central     | Legal                   |
|                                | Allen                           | Michael                         | 1960       | A          |                                   | Northeast         | Sales & Marketing       |
|                                | Allerdyce                       | Sheppard                        | 89         | A          | Philyor, Carlton [3789]           | DO6- Philyor      | 7610-Kissimmee          |
|                                | Allex                           | Eric                            | 3278       | A          |                                   | Central           | Finance                 |

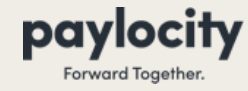

Onboarding Module

• In case of errors...

| Active Events                                                        | Your Tasks                                              | Failed Notifications                                          | <ul> <li>You wi</li> <li>Error F</li> <li>hyperli</li> </ul> |
|----------------------------------------------------------------------|---------------------------------------------------------|---------------------------------------------------------------|--------------------------------------------------------------|
| search for name, event, company, employee id Create Employee Actions | Event Launch Date: 9/28/2022                            | 3/28/2023  Apply Filters Reset  Active Complete Not Hired All | to revie<br>genero                                           |
| Progress Status Start Date Co                                        | omp. Comp. • Name Event                                 | Company Event Started Employee Id Finish                      |                                                              |
| 13/13 Errors View 3/28/2023                                          | N/A 04/28/2023 Test New Hire-General Packet<br>Employee | Onboarding Summary                                            |                                                              |
| Create Employee                                                      |                                                         | View Employees > Finish Onboarding                            |                                                              |

You will be shown a red **Error** Flag and blue View hyperlink that you can click to review the errors that generated.

🗸 Complete 🔺 Incomplete 🔺 Incomplete, Not Approved 🔺 Incomplete Preventing Finish

 When you click on the link, you will be brought back to the Onboarding Summary page that will detail out the errors which are preventing you from successfully completing the Onboarding Packet.

| ensearang sammary                                                             |                                                                                                    |
|-------------------------------------------------------------------------------|----------------------------------------------------------------------------------------------------|
| /iew Employees > Finish Onboarding                                            |                                                                                                    |
| Please correct the following fields.                                          |                                                                                                    |
| A task containing the Federal Tax task complete before attempting to create   | content is not included in this event. Please add a task with this task content and                |
| A task containing the Primary State Ta<br>content and complete before attempt | ax task content is not included in this event. Please add a task with this task<br>ring to create. |
| The *Pay Rate task is not complete or                                         | not approved. Please complete or approve before attempting to create.                              |
| Finish Onboarding Employee                                                    |                                                                                                    |
| Test Employee                                                                 |                                                                                                    |
| Employee Id                                                                   |                                                                                                    |
| 881276                                                                        |                                                                                                    |
| O Auto Generate Employee Id?                                                  |                                                                                                    |
| selecting will overwrite the employee la providea.                            |                                                                                                    |

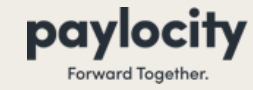

#### **Uncommon Situations**

Onboarding Module

#### **Manually Adding an Employee**

- If you need to create (or re-create due to deleting) an employee directly within the Onboarding Module, you will select **Create Employee** on your Onboarding Dashboard
- Then fill in all information available
  - Those in Green are required along with a form of contact
  - All others are optional and can be completed later
- Once filled in, click **Save**

| search for name, | Event Launch |  |
|------------------|--------------|--|
| Create Employe   | e Actions 🔻  |  |
|                  |              |  |
|                  |              |  |
|                  |              |  |

| file                                                                           |                                                                                                    |
|--------------------------------------------------------------------------------|----------------------------------------------------------------------------------------------------|
| First Name                                                                     | Username                                                                                                    |
|                                                                                |                                                                                                    |
| Preferred First Name                                                           | Login Url                                                                                                    |
|                                                                                | https://Demoob.paylocity.com/onboarding/                                                                                                    |
| Last Name                                                                      | Copy URL                                                                                                    |
| Middle Name                                                                    | At least one contact method is required: Personal Email<br>or Mobile Phone. (Personal Email is required for default<br>international onboarding events.) The employee will<br>receive email or text message onboarding notifications<br>through the contact methods that are filled in Message |
| HR & Payroll Company Id                                                        | and data rates may apply to employees with mobile phone numbers.                                                                                                    |
| AoD Training [CL2397]                                                          | Porsonal Email (1)                                                                                                    |
| Tax Form                                                                       |                                                                                                    |
| W2                                                                             | V Mobile Phone (i)                                                                                                    |
| Employee Id (optional)                                                         |                                                                                                    |
| If no Employee Id is assigned Onboarding will automatically create o<br>launch | Expected Start Date                                                                                                    |

Cancel

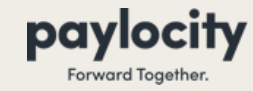

#### **Uncommon Situations**

Onboarding Module

#### Modifying Tasks in an Employee's Packet

- If you need to remove, replace, or add tasks to an Onboarding Packet, you will select the event from your Onboarding Dashboard
- Scroll to the bottom and select Edit
- Select the "X" next to tasks to remove them
- Select Add Task to choose a task from the dropdown
- Once tasks have been added, removed, and replaced as needed, select Done

| Summary | 1 | Self Service Profile         Summary |   |
|---------|---|--------------------------------------|---|
| Edit    |   | Start typing for suggestions         | ~ |
|         | - | + Add Task                           |   |
|         |   | Done                                 |   |
|         |   |                                      |   |